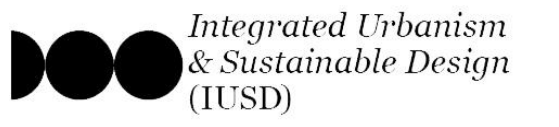

# **Guide to IUSD Masters' Programme Application** @Ain Shams University

All applicants to the IUSD Programme must submit their files through the official application portal; *"portal.iusd.asu.edu.eg*"

**Kindly note**; that on the application portal their exists 2 different & separate tracks of applications; \*\* For Applying to the **IUSD Cairo Masters' Programme**, follow the steps in pages 2 through 9.

\*\* For Applying to the **IUSD Double Degree**, follow the steps in pages 10 through 18.

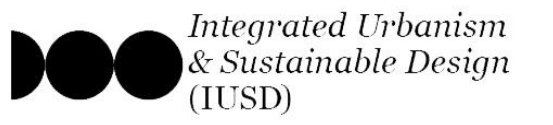

#### Step 1 : Create a new applicant account

a- Go to the application portal,

 Duble Degree "EP ×
 ▶ IUSD Portal - Ain-Shams

 ■ Secure | https://portal.iusd.asu.edu.eg

b- click on the lower button to create a new applicant account,

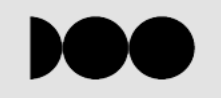

#### APPLICATION FOR ADMISSION TO THE MASTERS PROGRAMME MSC. INTEGRATED URBANISM AND SUSTAINABLE DESIGN AIN SHAMS UNIVERSITY, CAIRO, EGYPT

for the winter term 2018/2019

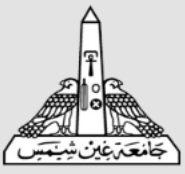

| EMAIL                    | Contact details                                                                                 |
|--------------------------|-------------------------------------------------------------------------------------------------|
| Password                 | IUSD Ain Shams Offices<br>Ain Shams University<br>Faculty of Engineering<br>1 El-Sarayat Street |
| LOGIN                    | Egypt                                                                                           |
| Create applicant account | Tel: (+202) 24662361<br>calls from Sunday to Wednesday<br>between 11:30 am to 2:00 pm CLT       |

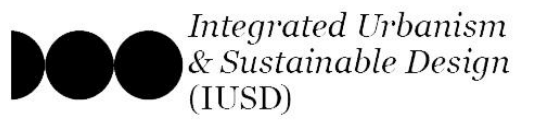

#### Step 1 : Create a new applicant account

c- On the application creation page, you are offered 2 account options:

1- <u>create IUSD Cairo Degree account</u>

2- create IUSD Double Degree account

d- Click the first button for option 1

### 

Create Applicant

#### **IUSD Cairo Program**

IUSD at Ain Shams University offers a Masters of Science in Integrated Urbanism and Sustainable Design from Ain Shams University (ASU) upon completion of 2 years of study in the programme (58 Credit Hour/ 120 ECTS). In addition, IUSD students enrolled at Ain Shams University for the first year are eligible to apply for available opportunities for exchange with our international partners. The exchange leads to obtaining MSc double degree from both ASU and the partner university – according to location and study period. This currently includes:

- A double master's degree in Integrated Urbanism and Sustainable Design from Ain Shams University and University of Stuttgart upon completion of 2 years of study in the program (one year in Cairo and one year in Stuttgart)
- A double master's degree in Integrated Urbanism and Sustainable Design from Ain Shams University and National Institute for Applied Sciences Strasbourg (L'INSA Strasbourg) upon completion of 2 years of study in the program (one year in Cairo and one year in Strasbourg)

Furthermore, enrolled students have the opportunity for going on One semester exchange at international universities.

For more information please visit: http://iusd.asu.edu.eg/?page\_id=1406

#### Option 1

Click here to Apply for IUSD Cairo Program

#### **IUSD Double Degree Program**

The M.Sc. IUSD Double Degree program covers a period of four semesters and is hosted and organized by the two partner universities – University of Stuttgart and Ain Shams University, Cairo. The first and second semesters are taught in Stuttgart (September – August); Ain Shams University organizes the third and fourth semesters (September – September). Both Universities jointly supervise the master thesis in the fourth semester. The double-degree program is supported by the German Academic Exchange Service (DAAD) through the program "Development-Related Postgraduate Courses" (EPOS) by a limited number of scholarships. For more information please visit: http://iusd.asu.edu.eg/?page\_id=1404

#### Contact details

IUSD Ain Shams Offices Ain Shams University Faculty of Engineering 1 El-Sarayat Street 11517 Abbasiya, Cairo Egypt Email: iusd@eng.asu.edu.eg Tel: (+202) 26830416 calls from Sunday to Wednesday between 11:30 am to 2:00 pm CLT номе

#### Option 2

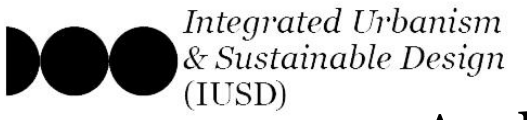

Click here when you have filled

in all fields

### **Step 1 : Create a new applicant account**

- e- Fill in your personal data
- f- choose an email account and password
- g- And Click "Register"

### <u>Note:</u>

- \*\* The data entered on this page cannot be changed afterwards.
- \*\* Keep your Chosen Password safe, once chosen it cannot be reset.

| Last Name *                    |          |  |
|--------------------------------|----------|--|
| Gender *                       |          |  |
| Please select                  |          |  |
| Date of birth *                |          |  |
| Format: DD/MM/YYYY             |          |  |
| Nationality *                  |          |  |
| Please select                  |          |  |
| E-mail Address *               |          |  |
| Confirm Email *                |          |  |
| Password *                     |          |  |
|                                |          |  |
| Password Confirmation *        |          |  |
|                                |          |  |
| Postal Address                 |          |  |
| Street & number *              |          |  |
|                                |          |  |
| Postal code/City *             |          |  |
| Country *                      |          |  |
| Please select                  |          |  |
|                                |          |  |
| Telephone Number (with country | (code) * |  |

Personal data

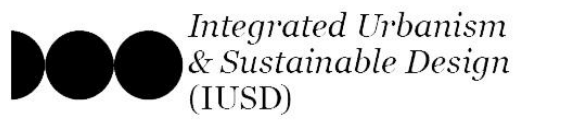

#### Step 1 : Create a new applicant account

- h- Once your new account is registered, you will be
- directed to the log-in page of the portal.
- i- entered your registered email & chosen password,
- and log-in to continue your application.

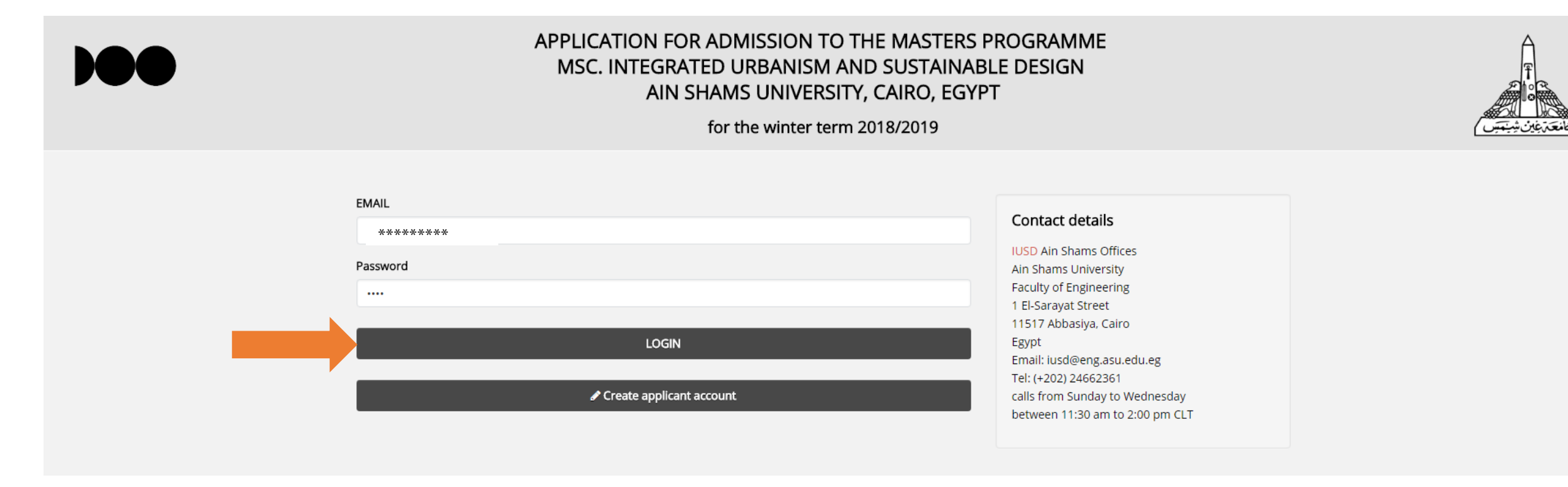

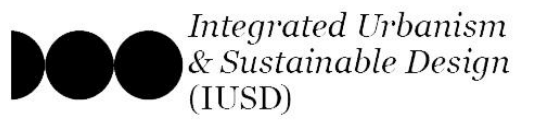

| <u>Step 2 : Fill in your Academic degrees</u>                                                                                                    | Save your Code number | 🖋 Creat Applicant                                                                                                    |                                                                     |
|----------------------------------------------------------------------------------------------------|-----------------------|----------------------------------------------------------------------------------------------------|---------------------------------------------------------------------|
| a- Fill in the data for your Bachelor degree name, Universit                                                                                                    | y &                   | Your ASU Code: 151437481836<br>Academic Degree (Required)                                                                                                    |                                                                     |
| Graduating class, Country of study).                                                                                                    |                       | College Degree (Required)                                                                                                    |                                                                     |
| b- upload a scan of your graduation certificate.                                                                                                    |                       | Your College Degree                                                                                                    |                                                                     |
| c- If you have multiple degrees, you can fill in the data of up 3 degrees and upload their certificates.                                                                                                    | p to                  | University / Class (Required)<br>Your University<br>Country (Required)                                                                                                    | The check mark will appear once<br>your document is uploaded to our |
| <b>Note:</b><br>** each applicants get a unique code (displayed at<br>the top of the page), save your own code and use in<br>your communications with the programme team.<br>** For the unloaded documents, you can only |                       | Academic Degree (Required)<br>Choose File No file chosen<br>File Name :Trails for Call Poster-2.pdf<br>Upload<br>Maximum Size 2M (.pdf) & (.jpg) Only<br>Academic Degree (2)<br>College Degree<br>University / Class |                                                                     |
| upload PDF/JPG files with a max. size of 2 MB.                                                                                                    |                       | Country Academic Degree (2) Choose File No file chosen File Name : Upload Maximum Size 2M (.pdf) & (.jpg) Only Academic Degree (3)                                                                                   |                                                                     |

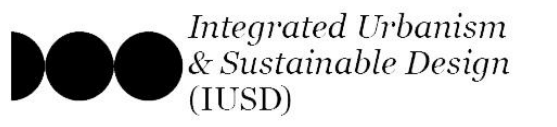

### **Step 3 : Upload all Required documents**

a- Once you have filled in your Bachelor degree data, move on to the next page and start uploading the required documents.b- Make sure to download the appropriate application form from the provided link, fill it, sign it and upload it.

#### <u>Note:</u>

\*\* upload each of your documents INDIVIDUALLY, wait until the check mark appears of before uploading the next document.

\*\* For the uploaded documents, you can only upload PDF/JPG files with a max. size of 2 MB, except for the portfolio which has a max size of 5 MB.

\*\* Check the following link for the full specs & formats of the uploaded documents;

https://iusd.asu.edu.eg/?page\_id=1406

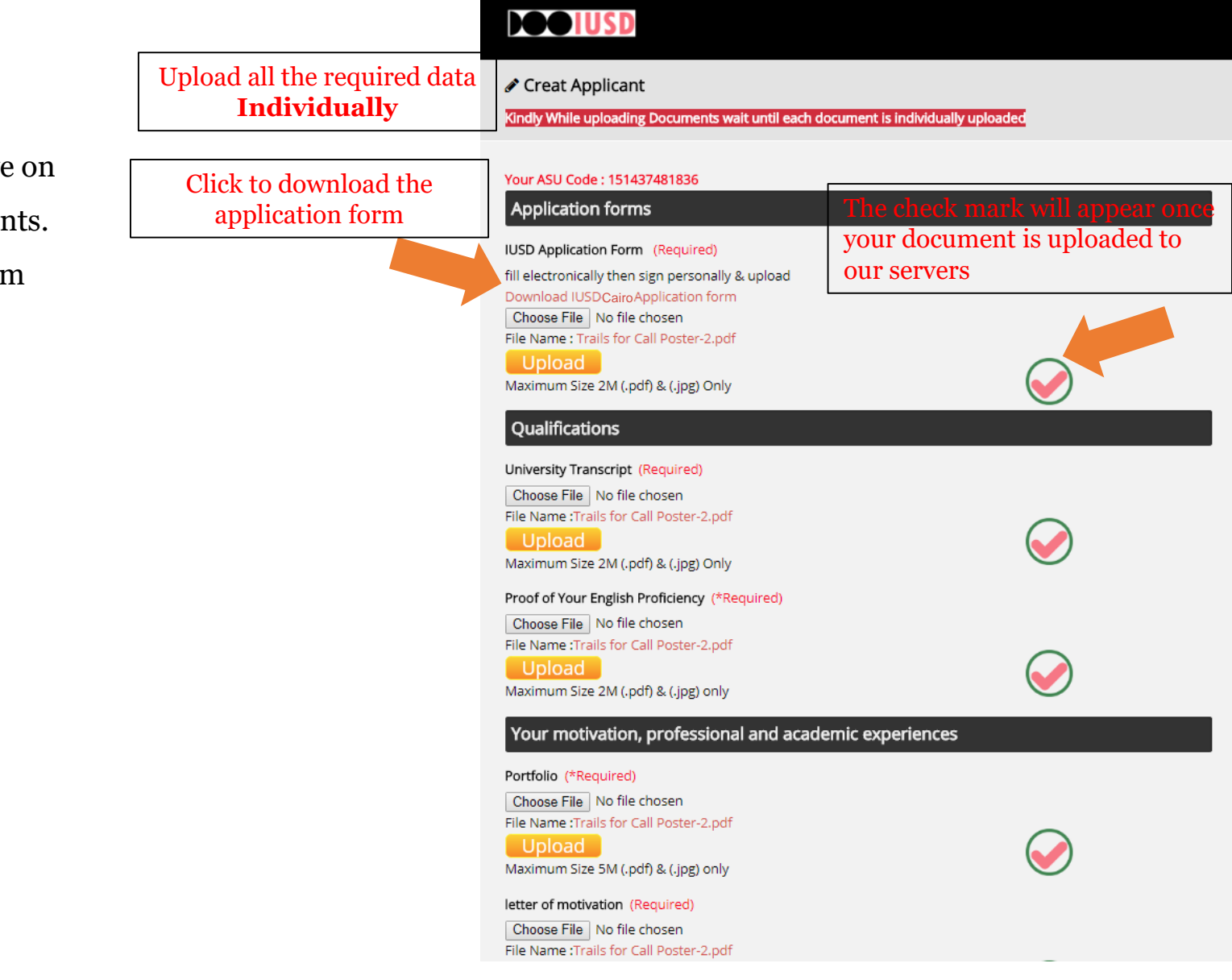

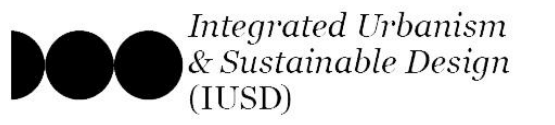

### Step 3 : Upload all Required documents

- c- If all your documents are ready, upload all of them and then submit your application.
- d- Otherwise, click "Save" and log-in back to the portal once a the rest of your documents are prepared.

| You can a | lways save | it and | continue l | ater |
|-----------|------------|--------|------------|------|
| 10u can a | Iways save | it and | continue   | ater |

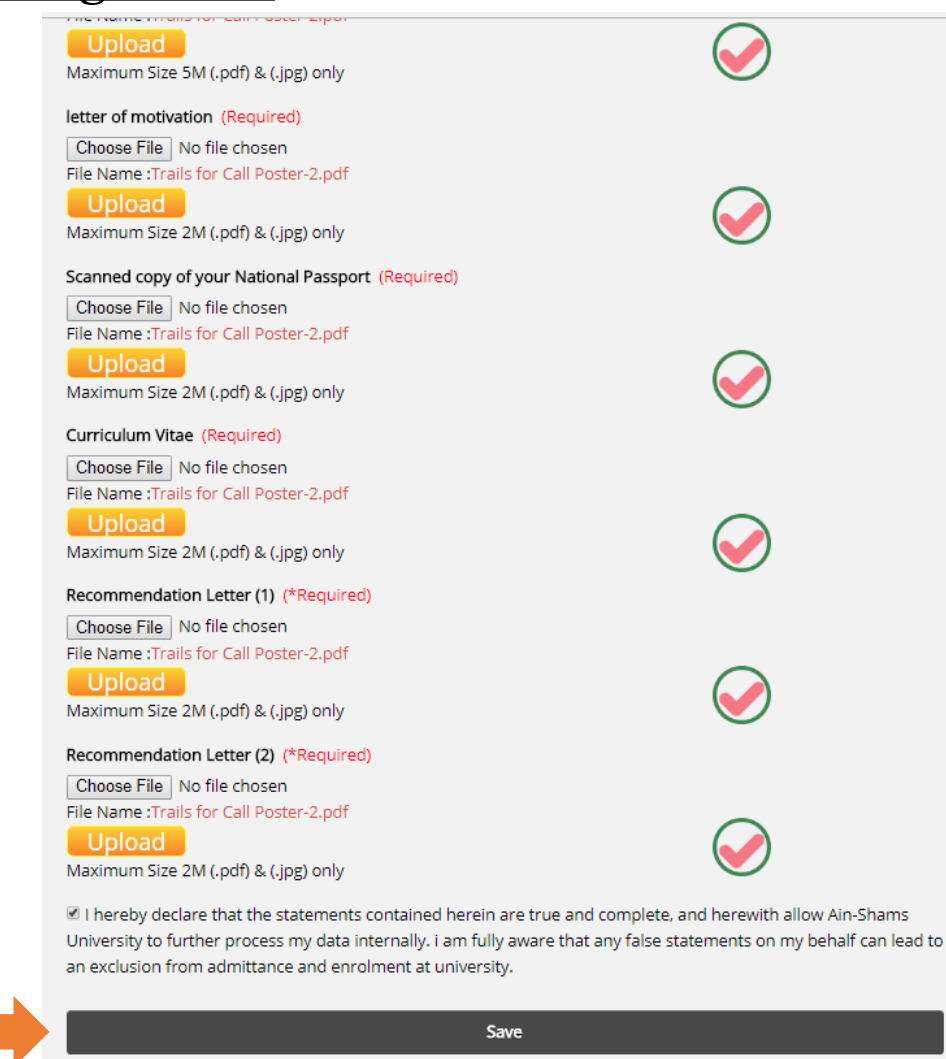

Programme

Application

Home

Staff

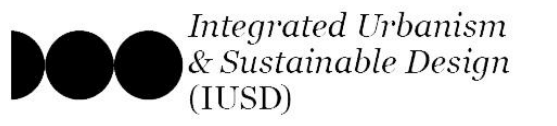

### **Step 3 : Upload all Required documents**

e- Once you click submit, the system will generate a view of all the data you have entered and the documents you have submitted.

### <u>Kindly save that page on your PC for future</u> <u>reference.</u>

| Personal data                                                    |
|------------------------------------------------------------------|
| ASU Code :                                                       |
| First Name :                                                     |
| Last Name : "                                                    |
| Gender :                                                         |
| Date of birth :                                                  |
| Nationality :                                                    |
| E-mail Address : "                                               |
|                                                                  |
| Postal Address                                                   |
| Street & number :                                                |
| Postal code/City :                                               |
| Country :                                                        |
| Telephone Number :                                               |
| Application forms                                                |
| IUSD ASU application form : Application form                     |
| Qualifications                                                   |
| University Transcript : Trails for Call Poster-2.pdf             |
| Proof of Your English Proficiency : Trails for Call Poster-2.pdf |
| Your motivation, professional and academic experiences           |

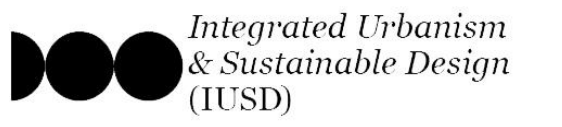

### **General Info for Applying to the EPOS Scholarship**

a- To apply for the IUSD Double Degree, you must submit 2 applications.

1- Create an application account on the ASU portal.

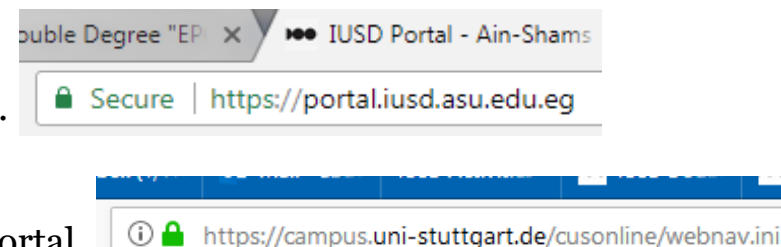

2- Create an application account on the USTUTT portal.

\*\*\*Note: if you are applying to the EPOS scholarship Submit to the email: <u>epos@iusd.uni-Stuttgart.de</u> the following set of required documents by <u>31<sup>st</sup> Oct:</u>

DAAD application form (<u>download form</u>) Curriculum Vitae (<u>download example form</u>) Recommendation letter 1 and 2 Application form EPOS-funded Double Degree <u>EPOS download</u>

### <u>Note:</u>

\*\* Any application that does not submit in all required locations will be disqualified

\*\* Check the following link for the full info & documents

https://iusd.asu.edu.eg/?page\_id=1404

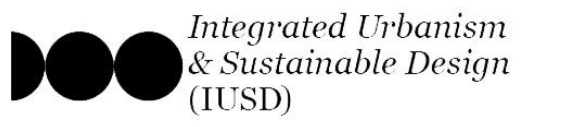

#### Step 1 : Create a new applicant account

puble Degree "EPI 🗙 🍽 IUSD Portal - Ain-Shams

a- Go to the application portal,

Secure | https://portal.iusd.asu.edu.eg

b- click on the lower button to create a new applicant account,

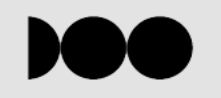

#### APPLICATION FOR ADMISSION TO THE MASTERS PROGRAMME MSC. INTEGRATED URBANISM AND SUSTAINABLE DESIGN AIN SHAMS UNIVERSITY, CAIRO, EGYPT

for the winter term 2018/2019

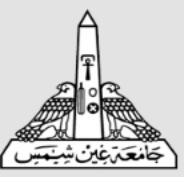

| EMAIL                    | Contact details                                                                                 |
|--------------------------|-------------------------------------------------------------------------------------------------|
| Password                 | IUSD Ain Shams Offices<br>Ain Shams University<br>Faculty of Engineering<br>1 El-Sarayat Street |
| LOGIN                    | Egypt<br>Email: iusd@eng.asu.edu.eg                                                             |
| Create applicant account | calls from Sunday to Wednesday<br>between 11:30 am to 2:00 pm CLT                               |

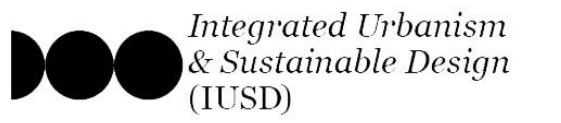

12

#### Step 1 : Create a new applicant account

c- On the application creation page, you are offered 2 account options:

1- create IUSD Cairo Degree account

2- create IUSD Double Degree account

d- Click the first button for option 2

### 

Create Applicant

#### **IUSD Cairo Program**

IUSD at Ain Shams University offers a Masters of Science in Integrated Urbanism and Sustainable Design from Ain Shams University (ASU) upon completion of 2 years of study in the programme (58 Credit Hour/ 120 ECTS). In addition, IUSD students enrolled at Ain Shams University for the first year are eligible to apply for available opportunities for exchange with our international partners. The exchange leads to obtaining MSc double degree from both ASU and the partner university – according to location and study period. This currently includes:

- A double master's degree in Integrated Urbanism and Sustainable Design from Ain Shams University and University of Stuttgart upon completion of 2 years of study in the program (one year in Cairo and one year in Stuttgart)
- A double master's degree in Integrated Urbanism and Sustainable Design from Ain Shams University and National Institute for Applied Sciences Strasbourg (L'INSA Strasbourg) upon completion of 2 years of study in the program ( one year in Cairo and one year in Strasbourg)

Furthermore, enrolled students have the opportunity for going on One semester exchange at international universities.

For more information please visit: http://iusd.asu.edu.eg/?page\_id=1406

#### Option 1

Click here to Apply for IUSD Cairo Program

#### **IUSD Double Degree Program**

The M.Sc. IUSD Double Degree program covers a period of four semesters and is hosted and organized by the two partner universities – University of Stuttgart and Ain Shams University, Cairo. The first and second semesters are taught in Stuttgart (September – August); Ain Shams University organizes the third and fourth semesters (September – September). Both Universities jointly supervise the master thesis in the fourth semester. The double-degree program is supported by the German Academic Exchange Service (DAAD) through the program "Development-Related Postgraduate Courses" (EPOS) by a limited number of scholarships. For more information please visit: http://iusd.asu.edu.eg/?page\_id=1404

#### Option 2

#### Contact details

IUSD Ain Shams Offices Ain Shams University Faculty of Engineering 1 El-Sarayat Street 11517 Abbasiya, Cairo Egypt Email: iusd@eng.asu.edu.eg Tel: (+202) 26830416 calls from Sunday to Wednesday between 11:30 am to 2:00 pm CLT

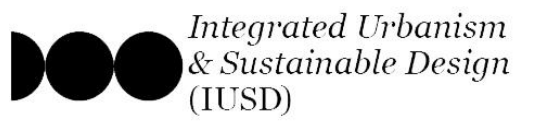

(i) 🔒 https://campus.uni-stuttgart.de/cusonline/webnav.ini

#### Step 1 : Create a new applicant account

#### e- Add your *Uni Stuttgart Application Number*,

the one you get when you created your account here

- f- Fill in your personal data
- g- choose an email account and password
- h- And Click "Register"

#### Note:

- \*\* The data entered on this page cannot be changed afterwards.
- \*\* Keep your Chosen Password safe, once chosen it cannot be reset.

| 🖋 Creat Applicant                                |
|--------------------------------------------------|
|                                                  |
| Personal data                                    |
| UNI Stuttgart Application Number *               |
|                                                  |
| Your code should be 11 character like 00-0000000 |
| First Name *                                     |
|                                                  |
| Last Name *                                      |
|                                                  |
| Gender *                                         |
| Please select                                    |
| Date of birth *                                  |
|                                                  |
| Format: DD/MM/YYYY                               |
| Nationality *                                    |
| Please select                                    |
| E-mail Address *                                 |
|                                                  |
| Confirm Email *                                  |
|                                                  |
| Password *                                       |
|                                                  |

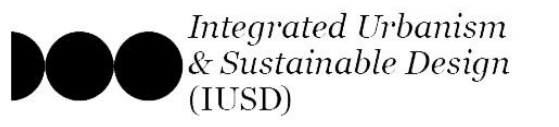

#### Step 1 : Create a new applicant account

- i- Once your new account is registered, you will be directed
- to the log-in page of the portal.
- j- entered your registered email & chosen password, and
- log-in to continue your application.

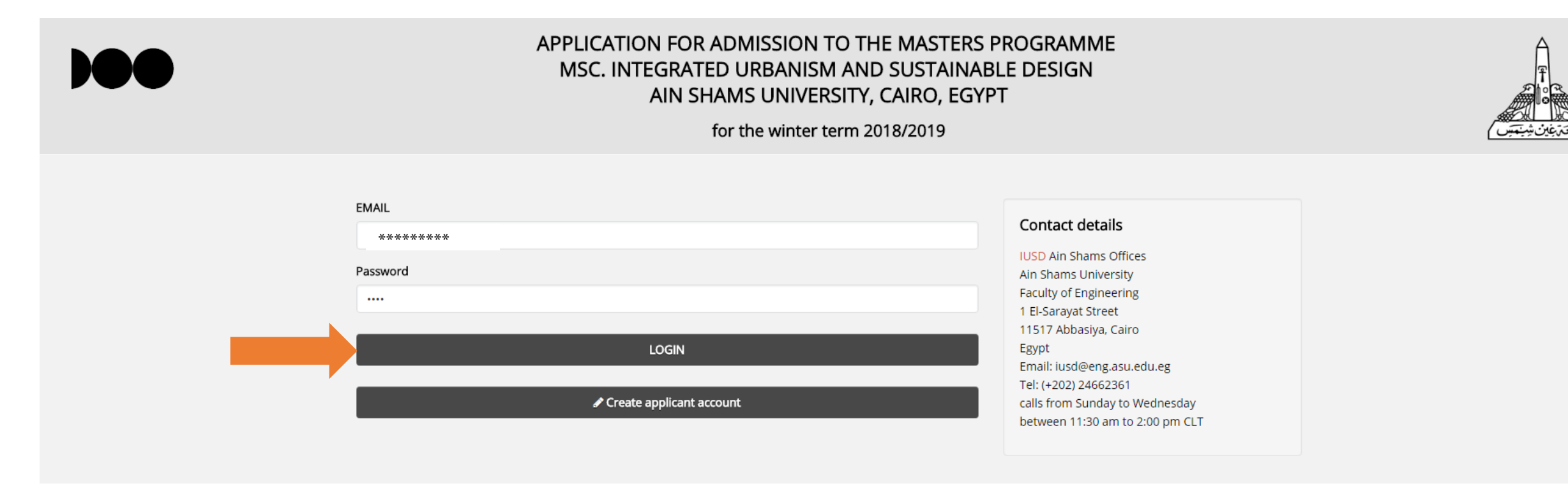

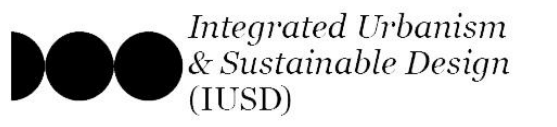

| Stop o . Fill in your Acadamia dagnaag                                                                                                    |                       |                                                                                                    |                                  |
|----------------------------------------------------------------------------------------------------|-----------------------|----------------------------------------------------------------------------------------------------|----------------------------------|
| <u>Step 2 : Fill in your Academic degrees</u>                                                                                                    | Save your Code number | 🖋 Creat Applicant                                                                                                    |                                  |
| a- Fill in the data for your Bachelor degree name, Universit                                                                                                    | y&                    | Your ASU Code : 151437481836<br>Academic Degree (Required)                                                                                                    |                                  |
| Graduating class, Country of study).                                                                                                    |                       | College Degree (Required)                                                                                                    |                                  |
| b-upload a scan of your graduation certificate.                                                                                                    |                       | Your College Degree                                                                                                    |                                  |
| c- If you have multiple degrees, you can fill in the data of u                                                                                                    | o to                  | University / Class (Required)<br>Your University                                                                                                    | The check mark will appear once  |
| 3 degrees and upload their certificates.                                                                                                    |                       | Country (Required)                                                                                                    | your document is uploaded to our |
| 5 acgrees and aproad men cortineates.                                                                                                    |                       | Your County                                                                                                    | servers                          |
| Note:<br>** each applicants get a unique code (displayed at<br>the top of the page), save your own code and use in<br>your communications with the programme team.<br>** For the uploaded documents, you can only<br>upload PDF/JPG files with a max. size of 2 MB. |                       | Academic Degree (Required) Choose File No file chosen File Name :Trails for Call Poster-2.pdf Upload Maximum Size 2M (.pdf) & (.jpg) Only Academic Degree (2) College Degree University / Class Country Academic Degree (2) Choose File No file chosen File Name : Upload Name Size 2M (.pdf) & (.jpc) Only |                                  |
|                                                                                                    |                       | Academic Degree (3)                                                                                                    |                                  |

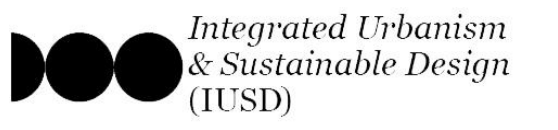

### **Step 3 : Upload all Required documents**

a- Once you have filled in your Bachelor degree data, move on to the next page and start uploading the required documents.b- Make sure to download the appropriate application form from the provided link, fill it, sign it and upload it.

#### <u>Note:</u>

\*\* upload each of your documents INDIVIDUALLY, wait until the check mark appears of before uploading the next document.

\*\* For the uploaded documents, you can only upload PDF/JPG files with a max. size of 2 MB, except for the portfolio which has a max size of 5 MB.

\*\* Check the following link for the full specs & formats of the uploaded documents;

https://iusd.asu.edu.eg/?page\_id=1489

| Jpload all the required data<br>Individually | Creat Applicant Kindly While uploading Documents wait until each                                                                                                    | ch document is individually uploaded        |
|----------------------------------------------|----------------------------------------------------------------------------------------------------|---------------------------------------------|
| Click to download the                        | Your ASU Code : 151447373838                                                                                                    |                                             |
| application form                             | Application forms                                                                                                    | The check mark will appear once             |
|                                              | IUSD Application Form (Required)<br>fill electronically then sign personally & upload<br>Download IUSD Double Application Form                                                       | your document is uploaded to<br>our servers |
|                                              | Browse No file selected.<br>File Name : Trails for Call Poster-2.pdf<br>Upload<br>Maximum Size 2M (.pdf) & (.jpg) Only                                                               |                                             |
|                                              | Qualifications                                                                                                    |                                             |
|                                              | University Transcript (Required)<br>Browse<br>File Name :Trails for Call Poster-2.pdf<br>Upload<br>Maximum Size 2M (.pdf) & (.jpg) Only                                              | $\bigotimes$                                |
|                                              | Proof of Your English Proficiency (*Required) Browse No file selected. File Name :Trails for Call Poster-2.pdf Upload Maximum Size 2M (.pdf) & (.jpg) only                           | $\bigotimes$                                |
|                                              | Your motivation, professional and ac                                                                                                    | ademic experiences                          |
|                                              | Portfolio (*Required)<br>Browse<br>File Name :Trails for Call Poster-2.pdf<br>Upload<br>Maximum Size 5M (.pdf) & (.jpg) only                                                         | $\bigotimes$                                |
|                                              | letter of motivation (Required)         Browse         No file selected.         File Name :Trails for Call Poster-2.pdf         Upload         Maximum Size 2M (.pdf) & (.jpg) only | $\bigotimes$                                |
|                                              | Scanned copy of your National Passport (Require<br>Browse) No file selected.                                                                                                    | ed)                                         |

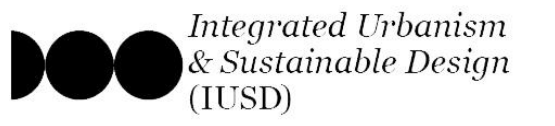

### Step 3 : Upload all Required documents

- c- If all your documents are ready, upload all of them and then submit your application.
- d- Otherwise, click "Save" and log-in back to the portal once a the rest of your documents are prepared.

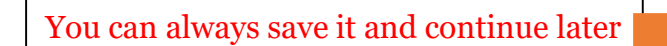

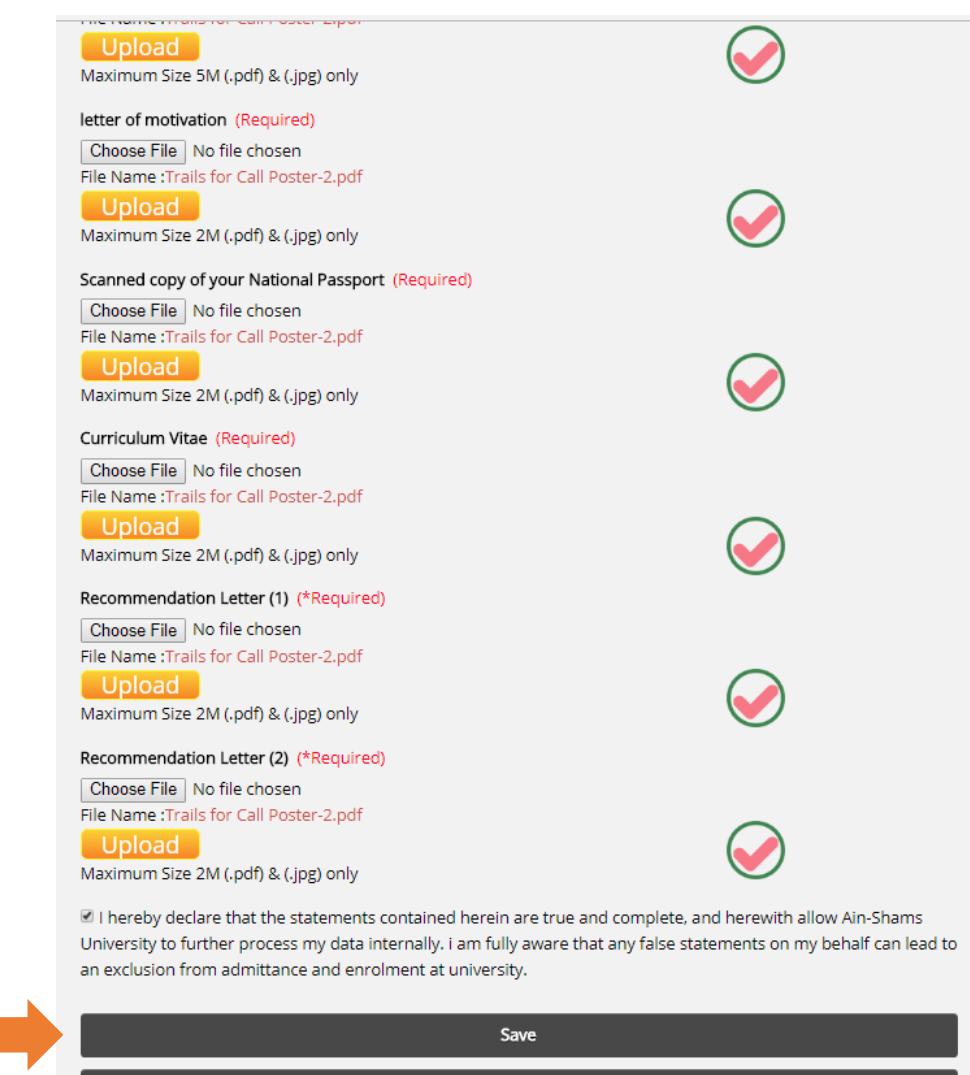

Submit Application

Programme

Application

Staff

Home

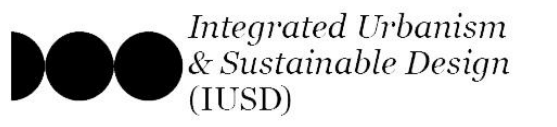

### **Step 3 : Upload all Required documents**

e- Once you click submit, the system will generate a view of all the data you have entered and the documents you have submitted.

### <u>Kindly save that page on your PC for future</u> <u>reference.</u>

| Personal data                                                    |
|------------------------------------------------------------------|
| ASU Code :                                                       |
| First Name :                                                     |
| Last Name :                                                      |
| Gender :                                                         |
| Date of birth :                                                  |
| Nationality :                                                    |
| E-mail Address :                                                 |
|                                                                  |
| Postal Address                                                   |
| Street & number :                                                |
| Postal code/City : 1                                             |
| Country :                                                        |
| Telephone Number :                                               |
| Application forms                                                |
| IUSD ASU application form : Application Form                     |
| Qualifications                                                   |
| University Transcript : Trails for Call Poster-2.pdf             |
| Proof of Your English Proficiency : Trails for Call Poster-2.pdf |
| Your motivation, professional and academic experiences           |